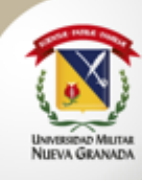

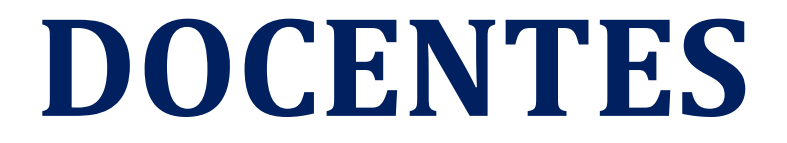

Universidad Militar Nueva Granada

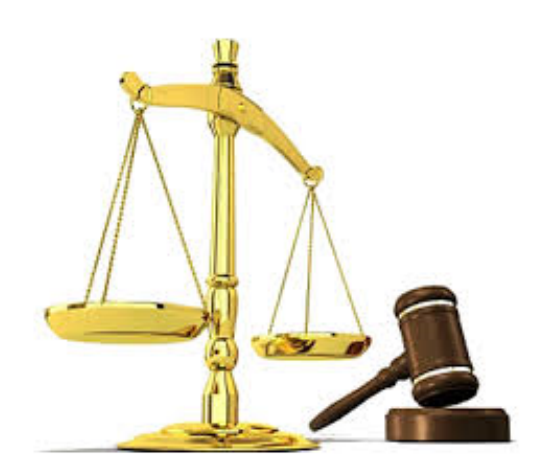

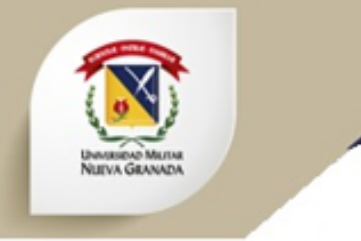

### 1. Como Ingresar al Sistema.

- Se debe Ingresar a la pagina de la Universidad Militar Nueva Granada: <u>http://www.umng.edu.co.</u>
- Luego hacer click en la pestaña *Comunidades* y luego en *Docentes UMNG*.

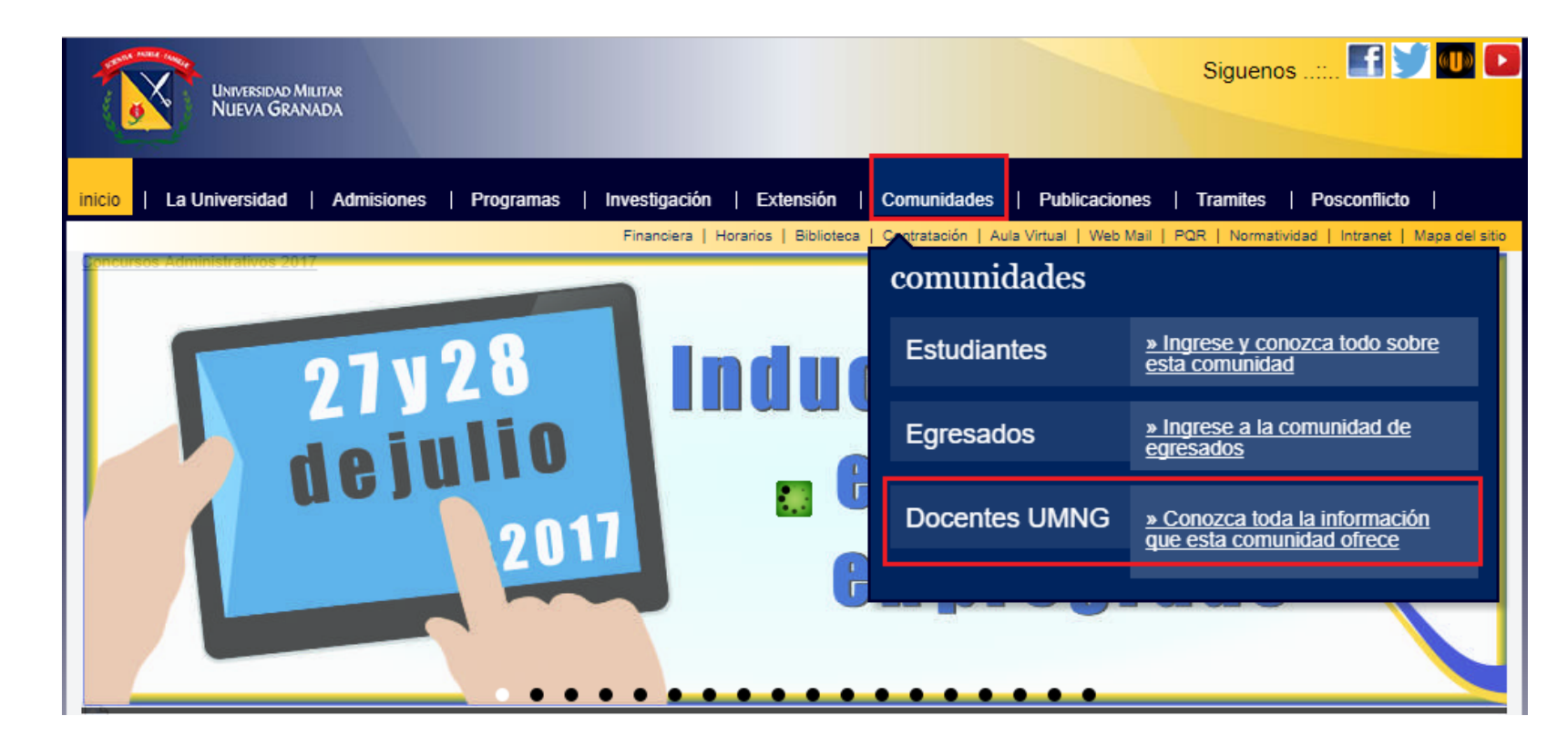

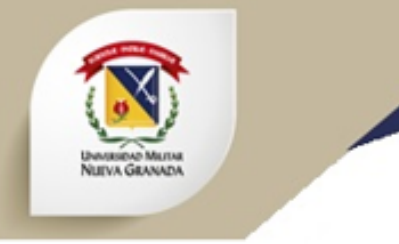

#### 1. Como Ingresar al Sistema.

 Al desplegar las opciones de la pestaña *Docentes* nos desplazamos hacia abajo y damos click en *Procesos Académicos docentes de la UMNG* y luego donde dice *Consultorio jurídico*, como se muestra en la imagen.

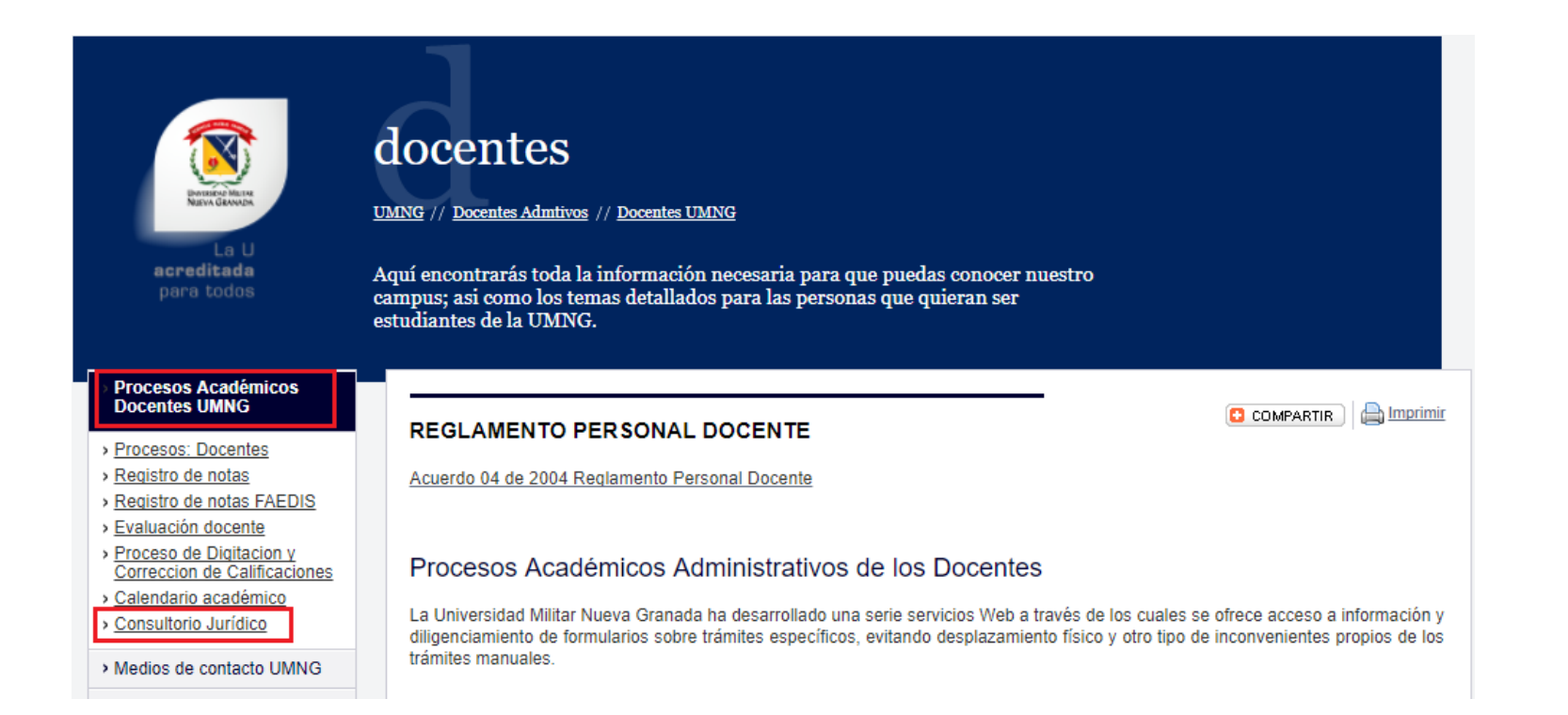

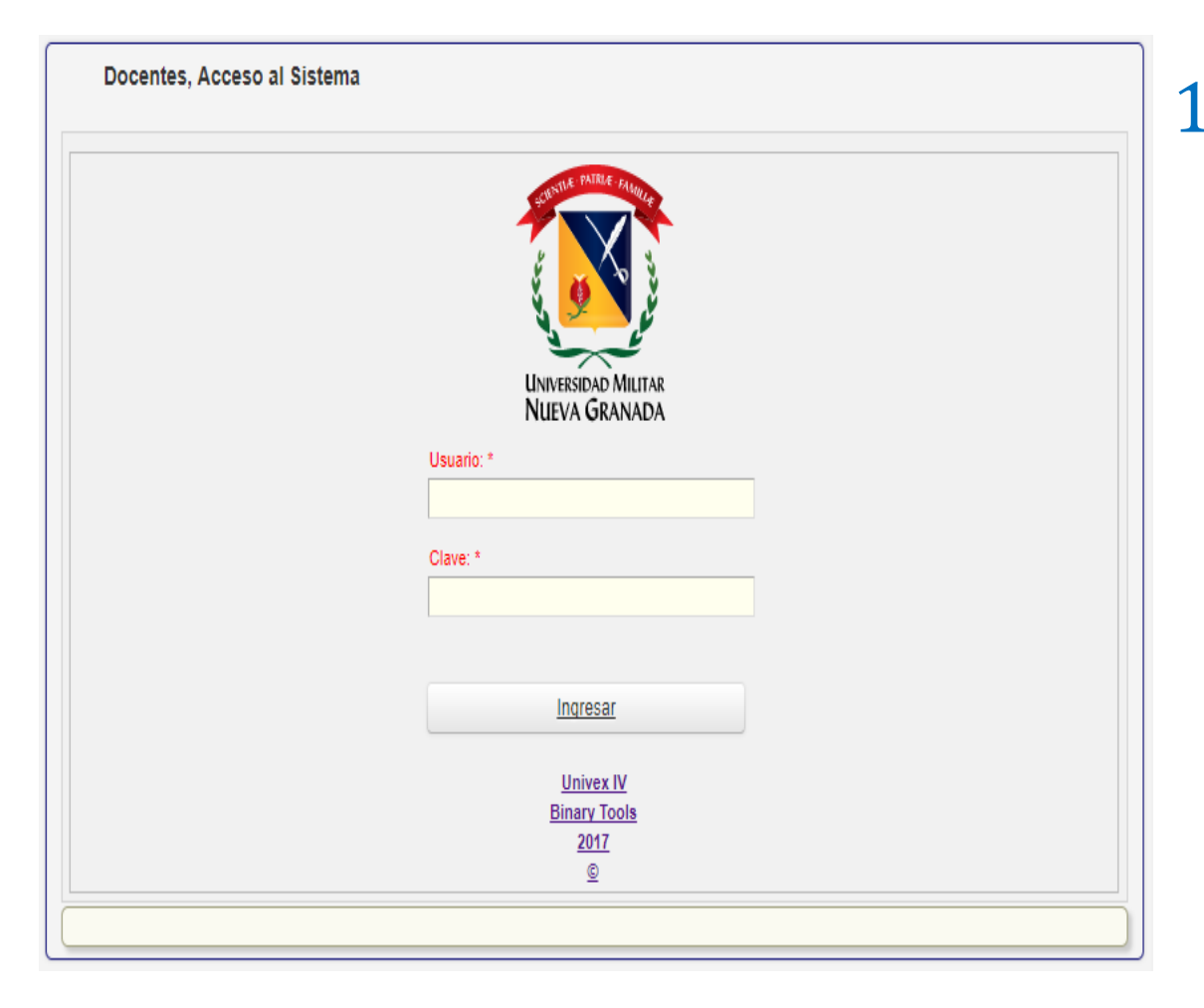

NUIVA GRANA

#### 1. Como Ingresar al Sistema.

• Se debe digitar el usuario y el password correspondiente a Univex IV (Plataforma utilizada para registrar las notas). Luego hacer click en

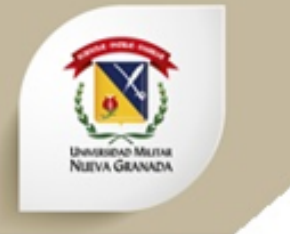

#### 2. Manejo del Sistema.

• Al ingresar al sistema podemos visualizar 3 opciones en el menú principal: Calificar Procesos, Calificar Consultas y Calificar Peritaje; como podemos observar en la siguiente imagen.

| Univex IV           |                                                                                                    |                                               |             |        |    |
|---------------------|----------------------------------------------------------------------------------------------------|-----------------------------------------------|-------------|--------|----|
| Menú Principal      | Mensajes del Administrador TENGA F                                                                                                    | N CHENTA'                                     |             |        |    |
| Calificar Consultas |                                                                                                    | IN COLINIA.                                   |             |        |    |
| Calificar Procesos  | H         I         H         III         IIII         IIIIIIII         IIIIIIIIIIIIIIIIIIIIIIIIIIIIIIIIIIII                                                                       |                                               |             |        |    |
| Calificar Peritaje  | Fecha → Mensaje<br>Sel.                                                                                                    | •                                             | *           | Estado | ** |
|                     | O8/09/2016     Recuerde: Las calificaciones van de 0 a 500.      Presione el botón de <font color="red">generar parciales</font> Solo ingrese las fallas de la                     | la nota parcial correspondiente               | s(más)      | S      |    |
|                     | 01/09/2016 <font color="blue" size="3"> <center>Estimado docente se esta actualizando el portal de docentes, en caso de tener inconvenientes en la digitación de r</center></font> | notas o evaluación docente, por favor enviarn | os los(más) | S      |    |
|                     |                                                                                                    |                                               |             |        | •  |

- Debemos realizar click en la opción Calificar Consultas del menú principal.
- Luego en el cuadro seleccionado en la imagen de abajo, buscamos la consulta por numero de radicado, nombre o numero de documento.

| Co   | ons | ultas        |                                        |            |                    |                   |                         |                | CALI                      | FICA                 | CIÓN                                                                                                  | De C                             | ONSU                                    | LTAS                           |                     |                  |    |
|------|-----|--------------|----------------------------------------|------------|--------------------|-------------------|-------------------------|----------------|---------------------------|----------------------|----------------------------------------------------------------------------------------------------|----------------------------------|-----------------------------------------|--------------------------------|---------------------|------------------|----|
| н    | N   | 12 M         | ₩ 1-26/25                              | Pág 10 25  | 90 🎹 Txt           | ٩                 |                         |                |                           |                      |                                                                                                    |                                  |                                         |                                |                     |                  |    |
| Sel. | Edt | Reporte      | Nombre 🖡                               | čAprobada? | ⋆ Nota<br>Consulta | <b>★</b> ▲ Estado | ★▲ Fecha de la consulta | 🔹 Fecha límite | ★▲ Fecha<br>de la<br>nota | Tipo<br>Consulta     | <b>▼</b> ▲Descripción                                                                                 | ★ Número<br>Radicado             | <b>→</b> ▲ Usuario                      | ••Tipo<br>Documento            | <b>★</b> ▲Documento | ★ ▲ Aprobado el: | •• |
| •    | 1   | E<br>Reporte | sully paola<br>lozano<br>delgado       | Si         | 380,00             | Calificado        | 08/03/2017              | 15/03/2017     | 27/03/20<br>- 18:58:      | 17 Liquidación<br>31 | Realizar una<br>liquidacion por<br>terminacion de<br>contrato de<br>trabajo de seri<br>doméstico inte | 21.096<br>la<br>un<br>cio<br>rno | MARÍA ELIS<br>ROJAS<br>LANCHERO         | A Cédula de<br>Ciudadania<br>S | 41.377.664          | 12/03/2017       |    |
| •    | 1   | 8<br>Reporte | LUZ<br>ADRIANA<br>CONTRERAS<br>RAMÍREZ | Si         | 360,00             | Calificado        | 13/03/2017              | 20/03/2017     | 27/03/20<br>- 20:22:4     | 017 Otros<br>41      | El señor                                                                                              | 21.217                           | JOSÉ<br>ANTONIO<br>BAUTISTA<br>BOHORQUE | Cédula de<br>Ciudadanía        | 9.535.373           | 17/03/2017       |    |
| ۲    | 1   | B<br>Reporte | MARIA<br>FERNANDA<br>NIETO<br>CORREA   | Si         | 440,00             | Calificado        | 12/03/2017              | 19/03/2017     | 06/04/20<br>- 08:25:      | 17 Liquidación<br>51 | LIQUIDACION                                                                                           | 21.253                           | ANA YAMIL<br>VELANDIA<br>GARCIA         | E Cédula de<br>Ciudadania      | 52.884.164          | 16/03/2017       |    |

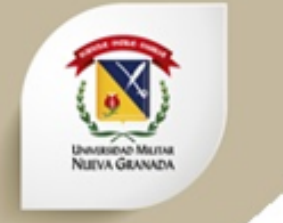

- La herramienta nos trae la(s) consulta(s) correspondientes al criterio de búsqueda.
- Luego hacemos click en 
   para seleccionar la consulta a revisar, esta debe quedar de color rosado como se muestra en la imagen. Y seguidamente hacemos click en
   .

|   | Cons    | sultas       |                                           |                             |                  |                           |                         | Cali                       | FICA                | CIÓN                                                                                                    | De C                            | ONSUI                                   | LTAS                           |                     |                  |   |
|---|---------|--------------|-------------------------------------------|-----------------------------|------------------|---------------------------|-------------------------|----------------------------|---------------------|----------------------------------------------------------------------------------------------------|---------------------------------|-----------------------------------------|--------------------------------|---------------------|------------------|---|
| 1 | HI H    | 1 2 M        | ₩ 1-26/25Pá                               | g 10 25 90 🏭 Txt 🔍          |                  |                           |                         |                            |                     |                                                                                                    |                                 |                                         |                                |                     |                  |   |
| 1 | Sel. Ed | t Reporte    | Nombre 🖡 čA                               | probada? 🖡 Nota<br>Consulta | <b>+</b> ▲Estado | ▲ Fecha de la<br>consulta | <b>→ ▲</b> Fecha límite | ▼ ▲ Fecha<br>de la<br>nota | Tipo<br>Consulta    | <b>→</b> Descripción                                                                                    | ★Número<br>Radicado             | 🗸 🛦 Usuario                             | Tipo<br>Documento              | <b>★</b> ▲Documento | 🗙 Aprobado el: 🚽 | - |
|   | • /     | a<br>Reporte | sully paola Si<br>lozano<br>delgado       | 380,00                      | Calificado       | 08/03/2017                | 15/03/2017              | 27/03/201<br>- 18:58:3:    | 17 Liquidación<br>1 | Realizar una<br>liquidacion por<br>terminacion de<br>contrato de<br>trabajo de serio<br>doméstico inter | 21.096<br>la<br>un<br>tio<br>mo | MARÍA ELIS<br>ROJAS<br>LANCHEROS        | A Cédula de<br>Ciudadanía<br>S | 41.377.664          | 12/03/2017       |   |
|   | • /     | 🚇<br>Reporte | LUZ Si<br>ADRIANA<br>CONTRERAS<br>RAMÍREZ | 360,00                      | Calificado       | 13/03/2017                | 20/03/2017              | 27/03/201<br>- 20:22:41    | 17 Otros<br>1       | El señor                                                                                                | 21.217                          | JOSÉ<br>ANTONIO<br>BAUTISTA<br>BOHORQUE | Cédula de<br>Ciudadanía<br>Z   | 9.535.373           | 17/03/2017       |   |
|   | • /     | 🚇<br>Reporte | MARIA Si<br>FERNANDA<br>NIETO<br>CORREA   | 440,00                      | Calificado       | 12/03/2017                | 19/03/2017              | 06/04/201<br>- 08:25:5:    | 17 Liquidación<br>1 | LIQUIDACION                                                                                             | 21.253                          | ANA YAMILE<br>VELANDIA<br>GARCIA        | E Cédula de<br>Ciudadanía      | 52.884.164          | 16/03/2017       |   |

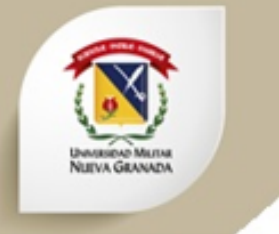

- Se despliega un formulario y en la parte superior derecha de la pantalla, nos muestra el nombre del estudiante y del estudiante coordinador (Como se observa en la imagen siguiente).
- Y en la parte inferior de la pantalla, nos muestra un campo para escribir la valoración de la consulta. (Como se observa en la imagen siguiente).

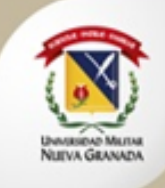

| Consultas                                                       |                                     | CALIFICACIÓN DE C                         | ONSULTAS                                                                          |
|-----------------------------------------------------------------|-------------------------------------|-------------------------------------------|-----------------------------------------------------------------------------------|
| Aplicar (Guardar) 📋 Descartar 📮 Notas 🚨 Lim                     | piar ฎ Guardar y Nuevo Modificando  |                                           |                                                                                   |
| lombre *                                                        | Tipo Consulta *                     | Área *                                    | Número Radicado *                                                                 |
| ully paola lozano delgado                                       | Liquidación                         | ▼ Laboral                                 | ▼ 21098                                                                           |
| escripción *                                                    |                                     | Fecha Consulta *                          | Estudiante que generó la consulta: SULLY PAOLA LOZANO - 03042                     |
| ealizar una liquidacion por la terminacion de un contrato de tr | rabajo de sericio doméstico interno | 08/03/2017                                |                                                                                   |
| Presentado en otro consultorio?                                 | ¿Tiene apoderado?                   | ¿Menores de edad involucrados en el caso? | Estudiante coordinador a cargo de esta consulta: FLOR HINELDA<br>MOLINA - 0303728 |
| SUARIO Y CONTACTO                                               |                                     |                                           |                                                                                   |
| ombre Usuario                                                   |                                     | Tipo Documento *                          |                                                                                   |
| MARÌA ELISA ROJAS LANCHEROS                                     |                                     | Cédula de Ciudadanía                      | Y                                                                                 |
| ocumento *                                                      | Lugar de Expedición *               | Barrio *                                  | Localidad *                                                                       |
| 1377664                                                         | ROGOTA D.C.                         | SANTA ISABEL                              | MADTIDES                                                                          |
|                                                                 | 80001X D.C.                         |                                           | MARTIRES                                                                          |
| irección *                                                      | Teléfono Fijo *                     | Teléfono Celular *                        | Estrato *                                                                         |
| ALLE 2 A No 29-35                                               | 2374815                             | 3.202.765.662                             | Tres                                                                              |
| scolaridad *                                                    | Ocupación *                         | Municipio *                               | Correo *                                                                          |
| Profesional                                                     | ▼ Pensionado                        | BOGOTA D.C.                               | elisar1945@gmail.com<br>▼                                                         |
| lambas Casta da                                                 | Apollido Contacto *                 | Parantesco Contacto *                     |                                                                                   |
| IVARO                                                           | ROJAS LANCHEROS                     | HERMANO                                   |                                                                                   |
|                                                                 |                                     |                                           |                                                                                   |
| rección Contacto *                                              | Barrio Contacto *                   | Localidad contacto *                      |                                                                                   |
| ARRERA 0 NO 20-80                                               | ZUAME- PUNZA (CUN)                  | Buscar por nombre                         |                                                                                   |
|                                                                 |                                     |                                           |                                                                                   |
|                                                                 |                                     | SIN LOCALIDAD                             | Y                                                                                 |
| léfono Fijo Contacto *                                          | Celular Contacto *                  | Correo Contacto *                         |                                                                                   |
| 2382559                                                         | 3.208.028.577                       | alvarorl4@hotmail.com                     |                                                                                   |
| loración del estudiante coordinador                             |                                     |                                           |                                                                                   |
| aloración                                                       |                                     |                                           |                                                                                   |
|                                                                 |                                     |                                           |                                                                                   |
| lota Consulta *                                                 | Valoración del docente asesor       |                                           |                                                                                   |
| 380                                                             | Valoración                          |                                           |                                                                                   |
|                                                                 |                                     |                                           |                                                                                   |
|                                                                 |                                     |                                           |                                                                                   |

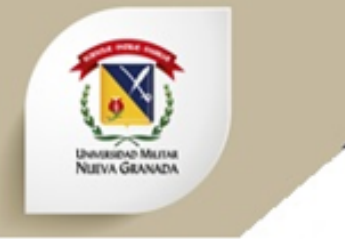

#### 3. Manejo del Sistema – Calificar Consultas

• Nos desplazamos hacia la parte inferior de la pagina, hasta donde encontramos lo siguiente.

| <b>t</b> [ | Siguiente Control de cambios de la consulta                                            |   |
|------------|----------------------------------------------------------------------------------------|---|
|            | No seleccionado                                                                        | J |
| C          | Siduciente         Llenar Anexos           No seleccionado                             |   |
| tſ         | Sinuiente Calificación consulta                                                        | _ |
|            | No seleccionado                                                                        |   |
| ٤ [        | Siguiente Reasignar Cita                                                               |   |
| ן<br>ר (   |                                                                                        | J |
|            | Statiente         Lista de documentos recibidos y pendientes           No seleccionado |   |

• Hacemos click en **siguiente** en la opción Control de cambios de la consulta.

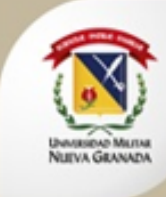

#### 3. Manejo del Sistema – Calificar Consultas

|      | <b>H</b> 1 <b>H H</b> 1-23/23 | 1 25 90 III Txt Q                                                                                                    |
|------|-------------------------------|----------------------------------------------------------------------------------------------------|
| Sel. | Fecha y hora                  | ▼ ▲ Detalle                                                                                                    |
| •    | 07/04/2017 - 15:33:57         | CONSULTA   Nombre consulta:"JESUS EDUARDO QUIÑONES MORENO"   Descripción consulta: LIQUIDACIÓN PRESTACIONES SOCIALES EMPLEADA DEL SERVICIO                                                                   |
|      | 07/04/2017 - 15:34:52         | ACTUALIZA ANEXO   Anexo:FLUJOGRAMA DEL PROCESO  Info anexo:SE ANEXA FLUJOGRAMA                                                                                                    |
| •    | 07/04/2017 - 15:35:28         | ACTUALIZA ANEXO   Anexo: HECHOS JURIDICAMENTE RELEVANTES DEL CASO  Info anexo: 1. FORMATO F1.                                                                                                    |
|      | 07/04/2017 - 15:35:58         | ACTUALIZA ANEXO   Anexo: HECHOS JURIDICAMENTE RELEVANTES DEL CASO  Info anexo: 1. FORMATO F1. 2. HECHOS JURÍDICAMENTE RELEVANTES.                                                                            |
| •    | 07/04/2017 - 15:37:46         | ACTUALIZA ANEXO   Anexo: PROBLEMA JURIDICO  Info anexo: CÓMO SE LIQUIDA UNA EMPLEADA DE SERVICIO DOMÉSTICO QUE LABORA POR DÍAS Y A LO QUE TIENE DERECHO.                                                     |
| •    | 07/04/2017 - 15:38:07         | ACTUALIZA ANEXO   Anexo: ESTRATEGIA DE GESTIÓN DEL CASO (ACCIONES Y FUNDAMENTOS DE DERECHO  Info anexo: 1. 2.                                                                                                |
| ٠    | 07/04/2017 - 18:13:29         | CONSULTA   Nombre consulta: "JESUS EDUARDO QUIÑONES MORENO"   Descripción consulta: LIQUIDACIÓN PRESTACIONES SOCIALES EMPLEADA DEL SERVICIO                                                                  |
| •    | 07/04/2017 - 18:23:21         | ACTUALIZA ANEXO   Anexo: HECHOS JURIDICAMENTE RELEVANTES DEL CASO Info anexo: 1. FORMATO F1. 2. HECHOS JURÍDICAMENTE RELEVANTES.                                                                             |
| ٠    | 07/04/2017 - 18:28:55         | ACTUALIZA ANEXO   Anexo: ESTRATEGIA DE GESTIÓN DEL CASO (ACCIONES Y FUNDAMENTOS DE DERECHO  Info anexo: 1. FUNDAMENTOS DE DERECHO. 2.                                                                        |
| •    | 07/04/2017 - 18:29:09         | CONSULTA   Nombre consulta: "JESUS EDUARDO QUIÑONES MORENO"   Descripción consulta: LIQUIDACIÓN PRESTACIONES SOCIALES EMPLEADA DEL SERVICIO                                                                  |
| •    | 07/04/2017 - 18:53:38         | CONSULTA   Nombre consulta:"JESUS EDUARDO QUIÑONES MORENO"   Descripción consulta: LIQUIDACIÓN PRESTACIONES SOCIALES EMPLEADA DEL SERVICIO                                                                   |
| •    | 07/04/2017 - 18:53:42         | CONSULTA   Nombre consulta: "JESUS EDUARDO QUIÑONES MORENO"   Descripción consulta: LIQUIDACIÓN PRESTACIONES SOCIALES EMPLEADA DEL SERVICIO                                                                  |
| ۲    | 07/04/2017 - 19:06:28         | ACTUALIZA ANEXO   Anexo: ESTRATEGIA DE GESTIÓN DEL CASO (ACCIONES Y FUNDAMENTOS DE DERECHO  Info anexo: 1. FUNDAMENTOS DE DERECHO. 2. SE ANEXA LIQUIDACIÓN SEÑORA ROSALBA POR U<br>AÑOS 2015 AL 2017. 3(más) |
| •    | 07/04/2017 - 19:06:45         | ACTUALIZA ANEXO   Anexo: HECHOS JURIDICAMENTE RELEVANTES DEL CASO  Info anexo: 1. FORMATO F1. 2. HECHOS JURÍDICAMENTE RELEVANTES.                                                                            |
| ٠    | 07/04/2017 - 19:06:52         | ACTUALIZA ANEXO   Anexo:FLUJOGRAMA DEL PROCESO  Info anexo:SE ANEXA FLUJOGRAMA                                                                                                    |
| •    | 07/04/2017 - 19:06:58         | ACTUALIZA ANEXO   Anexo: PROBLEMA JURIDICO  Info anexo: CÓMO SE LIQUIDA UNA EMPLEADA DE SERVICIO DOMÉSTICO QUE LABORA POR DÍAS Y A LO QUE TIENE DERECHO.                                                     |
| •    | 07/04/2017 - 19:07:13         | CONSULTA   Nombre consulta: "JESUS EDUARDO QUIÑONES MORENO"   Descripción consulta: LIQUIDACIÓN PRESTACIONES SOCIALES EMPLEADA DEL SERVICIO                                                                  |
| ٠    | 18/04/2017 - 20:24:52         | CONSULTA   Nombre consulta: "JESUS EDUARDO QUIÑONES MORENO"   Descripción consulta: LIQUIDACIÓN PRESTACIONES SOCIALES EMPLEADA DEL SERVICIO                                                                  |
| ۲    | 19/04/2017 - 19:19:32         | ACTUALIZA ANEXO   Anexo: ESTRATEGIA DE GESTIÓN DEL CASO (ACCIONES Y FUNDAMENTOS DE DERECHO  Info anexo: 1. FUNDAMENTOS DE DERECHO. 2. SE ANEXA LIQUIDACIÓN SEÑORA ROSALBA POR U<br>AÑOS 2015 AL 2017. 3(más) |
| ۲    | 19/04/2017 - 19:41:59         | ACTUALIZA ANEXO   Anexo:ESTRATEGIA DE GESTIÓN DEL CASO (ACCIONES Y FUNDAMENTOS DE DERECHO  Info anexo:1. FUNDAMENTOS DE DERECHO. 2. SE ANEXA LIQUIDACIÓN SEÑORA ROSALBA POR LA<br>AÑOS 2015 AL 2017. 3(más)  |
| ۲    | 17/04/2017 - 13:33:56         | ACTUALIZA ANEXO   Anexo:ESTRATEGIA DE GESTIÓN DEL CASO (ACCIONES Y FUNDAMENTOS DE DERECHO  Info anexo:1. FUNDAMENTOS DE DERECHO. 2. SE ANEXA LIQUIDACIÓN SEÑORA ROSALBA POR U<br>AÑOS 2015 AL 2017. 3(más)   |
|      | 17/04/2017 - 16:10:58         | CONSULTA   Nombre consulta:"JESUS EDUARDO QUIÑONES MORENO"   Descripción consulta: LIQUIDACIÓN PRESTACIONES SOCIALES EMPLEADA DEL SERVICIO                                                                   |
| •    | 17/04/2017 - 16:11:45         | ACTUALIZA ANEXO   ANEXO   ANEXO   ANEXO   ANEXO   ADEXOLOGIA DE GESTIÓN DEL CASO (ACCIONES Y FUNDAMENTOS DE DERECHO  Info anexo:1. FUNDAMENTOS DE DERECHO. 2. SE ANEXA LIQUIDACIÓN SEÑORA ROSALBA POR LO     |

• En ese modulo podemos ver todo el flujo de la consulta desde que fue creada. Fecha, hora y descripción de la actividad realizada.

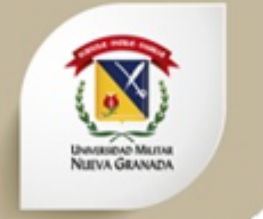

- Nos desplazamos hacia la parte inferior de la pagina, y hacemos click en Siguiente en la opción de llenar anexos. En esta opción se revisan los archivos adjuntos.
- Se despliegan las siguientes opciones donde se deben validar cada uno de los anexos, haciendo click en 🧭 .

| M N 1                     | 1 M M 1-4/4Pág 10 25 90 III Txt Q                                  |                                                                                                    |                       |
|---------------------------|--------------------------------------------------------------------|----------------------------------------------------------------------------------------------------|-----------------------|
| An<br>el. Edt             | nexo 🔻 🔺                                                           | Información del Anexo 👻 🔺                                                                                                | Fecha de modificación |
| ► 🖉 HE                    | ECHOS JURIDICAMENTE RELEVANTES DEL CASO                            | 1. FORMATO F1. 2. HECHOS JURÍDICAMENTE RELEVANTES.                                                                       | 07/04/2017 - 19:06:45 |
| PR(                       | ROBLEMA JURIDICO                                                   | CÓMO SE LIQUIDA UNA EMPLEADA DE SERVICIO DOMÉSTICO QUE LABORA POR DÍAS Y A LO QUE TIENE DERECHO.                         | 07/04/2017 - 19:06:58 |
| ES DE                     | STRATEGIA DE GESTIÓN DEL CASO (ACCIONES Y FUNDAMENTOS DE<br>ERECHO | 1. FUNDAMENTOS DE DERECHO. 2. SE ANEXA LIQUIDACIÓN SEÑORA ROSALBA POR LOS AÑOS 2015 AL 2017. 3. ESTRATEGIA DE<br>LITIGIO | 19/04/2017 - 19:41:59 |
| <ul> <li>/ FLI</li> </ul> | UJOGRAMA DEL PROCESO                                               | SE ANEXA FLUJOGRAMA                                                                                                    | 07/04/2017 - 19:06:52 |

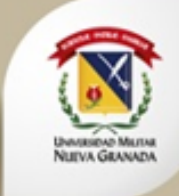

| plicar (Guardar)                                               | i Descartar                                                 | 🗰 Notas                | Limpiar               | Cl Guardar                                          | Nuevo Modificando                                                                                                    | 12                                                                                                    |                                                                                                   |                                                                                        |                                                                              |                                                                           |                                  |                                                                                                  |         |
|----------------------------------------------------------------|-------------------------------------------------------------|------------------------|-----------------------|-----------------------------------------------------|----------------------------------------------------------------------------------------------------|----------------------------------------------------------------------------------------------------|---------------------------------------------------------------------------------------------------|----------------------------------------------------------------------------------------|------------------------------------------------------------------------------|---------------------------------------------------------------------------|----------------------------------|--------------------------------------------------------------------------------------------------|---------|
| mación del anex                                                | o *                                                         |                        |                       |                                                     |                                                                                                    |                                                                                                    |                                                                                                   |                                                                                        |                                                                              |                                                                           |                                  |                                                                                                  |         |
| ñora Ana Yamile V                                              | /elandia García o                                           | o 52 884 164           | indica que:           |                                                     |                                                                                                    |                                                                                                    |                                                                                                   |                                                                                        |                                                                              |                                                                           |                                  |                                                                                                  | -       |
| té por obra labor                                              | en la empresa in                                            | tegral service         | e company S.A         | S                                                   |                                                                                                    |                                                                                                    |                                                                                                   |                                                                                        |                                                                              |                                                                           |                                  |                                                                                                  |         |
| o mensual: 900.0                                               | 00 + prestaciones                                           | s sociales             |                       |                                                     |                                                                                                    |                                                                                                    |                                                                                                   |                                                                                        |                                                                              |                                                                           |                                  |                                                                                                  |         |
|                                                                |                                                             |                        |                       |                                                     |                                                                                                    |                                                                                                    |                                                                                                   |                                                                                        |                                                                              |                                                                           |                                  |                                                                                                  |         |
| hivos Anexos                                                   |                                                             |                        |                       |                                                     |                                                                                                    |                                                                                                    |                                                                                                   |                                                                                        |                                                                              |                                                                           |                                  |                                                                                                  |         |
| so.txt                                                         |                                                             |                        |                       |                                                     |                                                                                                    |                                                                                                    |                                                                                                   |                                                                                        |                                                                              |                                                                           |                                  |                                                                                                  |         |
| de efectivo paul                                               | a.pptx                                                      |                        |                       |                                                     |                                                                                                    |                                                                                                    |                                                                                                   |                                                                                        |                                                                              |                                                                           |                                  |                                                                                                  |         |
|                                                                |                                                             |                        |                       |                                                     |                                                                                                    |                                                                                                    |                                                                                                   |                                                                                        |                                                                              |                                                                           |                                  |                                                                                                  |         |
| NOGRAMA DE AG                                                  | TIVIDADES 201                                               | 7-11 consulto          | rio.pdf               |                                                     |                                                                                                    |                                                                                                    |                                                                                                   |                                                                                        |                                                                              |                                                                           |                                  |                                                                                                  |         |
| NOGRAMA DE AC                                                  | TIVIDADES 201                                               | 7-11 consulto          | rio.pdf               |                                                     |                                                                                                    |                                                                                                    |                                                                                                   |                                                                                        |                                                                              |                                                                           |                                  |                                                                                                  |         |
| NOGRAMA DE A                                                   | TIVIDADES 201                                               | 7-11 consulto          | rio.odf               |                                                     |                                                                                                    |                                                                                                    |                                                                                                   |                                                                                        |                                                                              |                                                                           |                                  |                                                                                                  |         |
| NOGRAMA DE A                                                   | TIVIDADES 201                                               | 7-11 consulto          | rie.edf               |                                                     |                                                                                                    |                                                                                                    |                                                                                                   |                                                                                        |                                                                              |                                                                           |                                  |                                                                                                  |         |
| M 1 N                                                          | TIVIDADES 201                                               | 7-11 consultor         | <u>90</u> III T       | t <b>Q</b>                                          |                                                                                                    |                                                                                                    |                                                                                                   |                                                                                        |                                                                              |                                                                           |                                  |                                                                                                  |         |
| H 1 H                                                          | 1-4/4D2                                                     | 7-11 consulto          | 90 <b>11</b> T        | a Q                                                 |                                                                                                    |                                                                                                    |                                                                                                   |                                                                                        |                                                                              |                                                                           |                                  |                                                                                                  |         |
| NOGRAMA DE As                                                  | 1-4/4Pa                                                     | ig 10 25               | <u>90</u> <b>⊞</b> T> | a <b>Q</b>                                          | formación del Anexo                                                                                                    |                                                                                                    |                                                                                                   |                                                                                        |                                                                              | -                                                                         |                                  | Fecha de modificación                                                                            |         |
| N 1 N<br>Edt                                                   | 1-4/4P                                                      | ig 10 25               | <u>90</u> ₩ T         | at <b>Q</b>                                         | formación del Anexo                                                                                                    |                                                                                                    |                                                                                                   |                                                                                        |                                                                              | ·                                                                         | •                                | Fecha de modificación                                                                            | 1       |
| H 1 H<br>Edt Anexo                                             | URIDICAMENT                                                 | ig 10 25               | 90 III TO             | a <b>Q</b>                                          | formación del Anexo<br>señora Ana Yamile Velar<br>ensual: 900.000 + presta                                                                                        | ndia García cc 52<br>aciones sociales Ir                                                                       | 884 164 indica que<br>nicio co(más)                                                               | : Contrató por obra labor                                                              | en la empresa integral                                                       | •<br>service company S.A.S                                                | *<br>Salario                     | Fecha de modificación<br>16/03/2017 - 13:24:15                                                   | 2       |
| H 1 H<br>Edt Anexo<br>HECHOS                                   | URIDICAMENT<br>A JURIDICO                                   | ig 10 25               | 90 III T              | a <b>Q</b>                                          | formación del Anexo<br>señora Ana Yamile Velar<br>ensual: 900.000 + presta<br>usuario cumple con los r                                                            | ndia García cc 52<br>aciones sociales Ir<br>requisitos para qu                                                 | 884 164 indica que<br>nicio co(más)<br>ue se realice la liqui                                     | : Contrató por obra labor<br>dación y se encuentra aju                                 | en la empresa integral<br>stada conforme a la no                             | •<br>service company S.A.S<br>matividad vigente?                          | *<br>Salario                     | Fecha de modificación<br>16/03/2017 - 13:24:15<br>16/03/2017 - 13:31:35                          |         |
| H 1 H<br>Edt Anexo<br>HECHOS<br>PROBLEM<br>ESTRATE(<br>FUNDAME | URIDICAMENT<br>A JURIDICO<br>SIA DE GESTIÓ<br>INTOS DE DERI | ig 10 25<br>TE RELEVAN | 90 III TO             | a <b>Q</b><br>• • • • • • • • • • • • • • • • • • • | formación del Anexo<br>señora Ana Yamile Velar<br>ensual: 900.000 + presta<br>usuario cumple con los i<br>isantias Una vez calculad<br>i cesantías es igual a ces | ndia García cc 52<br>aciones sociales Ir<br>requisitos para qu<br>lo el valor de la ce<br>tantías por los día: | 884 164 indica que<br>nicio co(más)<br>se se realice la liqui<br>esantía se proceder<br>is l(más) | : Contrató por obra labor<br>dación y se encuentra aju<br>á al cálculo del valor de li | en la empresa integral<br>stada conforme a la nor<br>s intereses causados, c | •<br>service company S.A.S<br>matividad vigente?<br>uya fórmula matemátic | •<br>Salario<br>ca es interés de | Fecha de modificación<br>16/03/2017 - 13:24:15<br>16/03/2017 - 13:31:35<br>06/04/2017 - 08:13:30 | <i></i> |

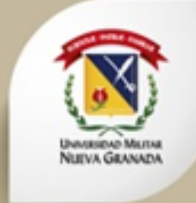

- Nos desplazamos hacia la parte inferior de la pagina, y hacemos click en **Siguiente** en la opción de calificación consulta. En esta opción encontramos la nota y la justificación de la misma por parte del docente.
- Hacemos click en 💿 para asignar la calificación y su respectiva justificación.
- Se llena con la fecha en la que se califica, la nota de 0 a 500 y la justificación de la misma. Y finalmente se debe dar click en

| Calificación consult                                                                    | ta                                                                             |                                               |                          |                                                                                                    |                                                                                   |                                             |              |
|-----------------------------------------------------------------------------------------|--------------------------------------------------------------------------------|-----------------------------------------------|--------------------------|----------------------------------------------------------------------------------------------------|-----------------------------------------------------------------------------------|---------------------------------------------|--------------|
| 🖌 Aplicar (Guardar) 📋 Descartar 🛛                                                       | 🗭 Notas 🖸 Limpiar 🛃                                                            | Guardar y Nuevo                               | Modificando              |                                                                                                    |                                                                                   |                                             |              |
| Fecha Límite *<br>27/03/2017                                                            | 17                                                                             | Calificación<br>380                           |                          | Justificación de la nota *<br>Dentro del análisis del caso no se valido o considero en la liquidacio<br>fue o no con justa causa teniendo en cuenta que es a termino fijo, fi | ón, estrategia jurídica y en los hechos<br>alto un mayor análisis en el escenario | relevantes si la terminación d<br>procesal. | lel contrato |
| Archivos Anexos                                                                         |                                                                                |                                               |                          |                                                                                                    |                                                                                   |                                             |              |
| HH H 1 H HH 1-1/1Pág                                                                    | g 10 25 90 🕂 Nuevo                                                             | D III Txt Q                                   |                          |                                                                                                    |                                                                                   |                                             |              |
| Componente Rojo: Tarea no     Componente Amarillo: Tarea     Componente Verde: Tarea re | o realizada y/o Tarea realiza<br>a por realizar.<br>ealizada a tiempo y/o crea | ada fuera del tiempo<br>da por el estudiante. | límite.                  |                                                                                                    |                                                                                   |                                             |              |
| Creado por:<br>Sel. Edt Del                                                             | 🛨 🔺 Fecha Creado                                                               | <b>▼ </b> ▲ Fecha Límite                      | ★ Fecha de<br>calificado | 🛪 Justificación de la nota                                                                                                    | · ·                                                                               | Calificación                                | •            |
| ► 🖌 🗙 Docente                                                                           | 27/03/2017                                                                     | 27/03/2017                                    | 27/03/2017               | Dentro del análisis del caso no se valido o considero en la liquidación, estrat<br>relevantes si la terminación del contrato fue o no con justa causa teniendo e              | tegia jurídica y en los hechos<br>en cuenta que e(más)                            | 380,00                                      |              |
|                                                                                         |                                                                                |                                               |                          |                                                                                                    |                                                                                   |                                             |              |

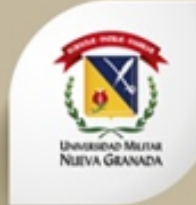

- Nos desplazamos hacia la parte inferior de la pagina, y hacemos click en Siguiente en la opción de reasignar cita. En esta opción se registran las citas con los usuarios.
- Al realizar click sobre el 🕜 se puede observar el detalle de la cita.

| Reasignar           | Cita      |                       |                    |               |                |     |                      |            |   |      |  |  |
|---------------------|-----------|-----------------------|--------------------|---------------|----------------|-----|----------------------|------------|---|------|--|--|
| 🖌 Aplicar (Guardar) | Descartar | Motas                 | Limpiar            | 🗂 Guardar y N | Jevo Modifica  | ndo |                      |            |   |      |  |  |
| Fecha *             |           |                       |                    | Hora de A     | tención *      |     | ¿Se efectuó la cita? |            |   | <br> |  |  |
| 06/04/2017          |           |                       |                    | 9             |                |     |                      |            |   |      |  |  |
| Observaciones *     |           |                       |                    |               |                |     |                      |            | _ |      |  |  |
| HH H 1 H<br>Fecha   | 1-1/1Pá   | ág 10 25<br>Hora de A | 90 🏢 T×<br>tención | t Q           | čSe efectuó la | * 4 |                      | <i>I</i> . | 2 | <br> |  |  |
| Sel. Edt            |           |                       |                    |               | cita?          |     |                      |            |   |      |  |  |
| 06/04/20            | 17        | 9                     |                    |               | No             |     |                      |            |   |      |  |  |
| •                   |           |                       |                    |               |                | ×   |                      |            |   |      |  |  |
| No seleccionado     |           |                       |                    |               |                |     |                      |            |   |      |  |  |

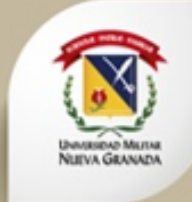

- Nos desplazamos hacia la parte inferior de la pagina, y hacemos click en Siquiente en la opción de lista de documentos recibidos y pendientes. En esta opción los docentes pueden visualizar los documentos recibidos y los que quedan pendientes si fuese el caso.
- Al realizar click sobre el 📝 se puede observar el detalle del documento listado.

| Aplicar (Guardar) Descartar Notas Limpiar Caudadary Nueve Modificande   Nombre Lise recibió?   Cobacedula Cludadania   Observaciones *   Se recibe copia de la cedula de ciudadania de la usuaria al 150%   Sel. Edt   Se recibió?   V. Nombre   Se recibió?   V. Nombre   Se recibió? V. Nombre   V. Si   Copia Cedula Cludadania   2600/2017   Se recibió?   V. No   Historia aportes a EPS   V./····   PENDIENTE   Historia aportes a pensión. ··/····· PENDIENTE                                                                                                    | Lista de docur                  | mentos recibidos y pen               | dientes                                   |                                              |                       |  |
|----------------------------------------------------------------------------------------------------|---------------------------------|--------------------------------------|-------------------------------------------|----------------------------------------------|-----------------------|--|
| Nombre                                                                                                    | 🖌 Aplicar (Guardar) 📋 De        | escartar 💭 Notas 🚨 Limpiar 😭 Guard   | dar y Nuevo Modific                       | ando                                         |                       |  |
| Copia Cedula Cludadania                                                                                                    | Nombre                          |                                      |                                           | ¿Se recibió?                                 |                       |  |
| Se recibe copia de la cedula de ciudadania de la usuaria al 150%     Image: Marce 1     Image: Marce 1     Image:                                                                                                    | Copia Cedula Ciudadania         |                                      |                                           |                                              | ×                     |  |
| Se recibe copia de la cedula de ciudadania de la usuaria al 150%                                                                                                    | Observaciones *                 |                                      |                                           |                                              |                       |  |
| Iminiary International Selection     Iminiary International Selection     Iminiary Internation <td< td=""><td>Se recibe copia de la cedula de</td><td>le ciudadania de la usuaria al 150%</td><td></td><td></td><td></td><td></td></td<>                                                                                                    | Se recibe copia de la cedula de | le ciudadania de la usuaria al 150%  |                                           |                                              |                       |  |
| Image: Non-Antiperiodic Sector Sector Sec |                                 |                                      |                                           |                                              |                       |  |
| M N     Image: Normal Selevice     Image: Selevice     Copia Cedula Ciudadania     26/03/2017   Se recibe copia de la cedula de ciudadania de la usuaria al 150%     Misteria aportes a EPS     Historia aportes a pensión.     PENDIENTE                                                                                                    |                                 |                                      |                                           |                                              |                       |  |
| Image: Ministria aportes a PPS     No     No     N                                                                                                    |                                 |                                      |                                           |                                              |                       |  |
| K       N       I       N       I       I                                                                                                    |                                 | 4 9/99/ 10 35 90 <b>m</b> - <b>0</b> |                                           |                                              |                       |  |
| Sel. Edt       Se recibió?       * Nombre       * A Fecha de recibido       * Observaciones         * Si       Copia Cedula Ciudadania       26/03/2017       Se recibe copia de la cedula de ciudadania de la usuaria al 150%         * No       Historia aportes a EPS      //       PENDIENTE         * No       Historia aportes a pensión.      //       PENDIENTE                                                                                                    | Hel Hel T PH PH                 | 1-3/3Pag 10 25 90 III Txt Q          |                                           |                                              |                       |  |
| Si       Copia Cedula Ciudadania       26/03/2017       Se recibe copia de la cedula de ciudadania de la usuaria al 150%         No       Historia aportes a EPS      //       PENDIENTE         No       Historia aportes a pensión.      //       PENDIENTE                                                                                                    | čSe recibió?<br>Sel. Edt        | ▼ ▲ Nombre                           | <ul> <li>Fecha de<br/>recibido</li> </ul> | ★ ● Observaciones                            | • •                   |  |
| No     Historia aportes a EPS    //     PENDIENTE       No     Historia aportes a pensión.    //     PENDIENTE                                                                                                    | ▶ / Si                          | Copia Cedula Ciudadania              | 26/03/2017                                | Se recibe copia de la cedula de ciudadania d | le la usuaria al 150% |  |
| No     Historia aportes a pensión.    //     PENDIENTE                                                                                                    | 🕨 🧪 No                          | Historia aportes a EPS               | //                                        | PENDIENTE                                    |                       |  |
|                                                                                                    | 🕨 🧪 No                          | Historia aportes a pensión.          | //                                        | PENDIENTE                                    |                       |  |
|                                                                                                    |                                 |                                      |                                           |                                              |                       |  |
|                                                                                                    |                                 |                                      |                                           |                                              |                       |  |

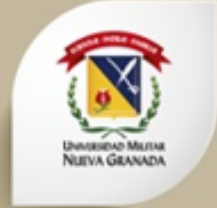

- Es importante validar en cada uno de estos módulos, la pestaña si la cual se encuentra en la cabecera de cada uno de ellos. Estas notas es el medio que el docente tiene para comunicarse con el estudiante.
- Por ejemplo, si la pestaña notas aparece de la siguiente manera , eso implica que hay notas u observaciones en ese modulo. Para crear o revisar las notas, solo basta con hacer click en ese icono. Estas notas se observan como si fueran un chat. Se digita en el espacio de abajo y se hace click en el , para enviar la nota.

| Notas y Comunicaciones  JEISON ANDREY ROJAS - 0303904(26/07/2017 04:28:21): dsgfafafh |             |
|---------------------------------------------------------------------------------------|-------------|
|                                                                                       |             |
|                                                                                       |             |
|                                                                                       | ,           |
|                                                                                       |             |
|                                                                                       | ⁄/ <b>+</b> |

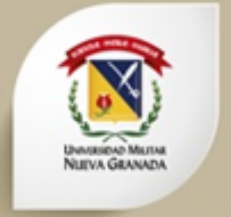

#### 3. Manejo del Sistema – Calificar Consultas.

 Luego de validar toda la información de la consulta, nos desplazamos hasta la parte superior de la pantalla y hacemos click en el botón <u>Activar</u>.

Activar Agregar Consulta: Jeison Andrey Rojas Castiblanco - 19294 CREACIÓN DE CONSULTAS
PkeyConsSist: 13.867 - PkeyPersCons: 13.507 - Tipo de Usuario: Usuario Principal - Nombre o Razón Social: Lurandely Duque Montenegro - Tipo Documento: Cédula de Ciudadanía - Nombre: Jeison Andrey Rojas
Castiblanco - Documento: 53.141.173 - Descripción: La señora Lurandely Duque manifiesta que su padre Carlos Duque y su hermano Cristian Duque adquirieron un bien inmueble cuando ella era menor
de edad y que de acuerdo al certificado de tradición inmobiliaria registra anotación de afectación a vivienda familiar , la duda del usuario es saber si ella tiene derecho a un porcentaje al momento en
que se venda el bien inmueble.22222 - Ocupación: Empleado - Dirección: Cra 90 D # 6C - 38 - Número Radicado: 19.294 - Barrio: Tintal - Tipo Consulta: Consulta - Área: Civil - Fecha Consulta: 04/02/2017 Valoración del coordinador: 10/02/2017 09:14 AM Consulta subida al sistema dentro del término oportuno. - ¿Esta aprobada?: Si - Teléfono Fijo:321.220.518 - Teléfono Celular: 3.212.205.189,00 - Fecha
aprobada: 10/02/2017 - Nota Consulta: 350,00 - Correo: Iduquem86@gmail.com - Escolaridad: Profesional - Valoración del docente: Valoración - Nombre Contacto: Carlos - A pellido Contacto: Tintal - Tieléfono Fijo Contacto: 3.132.326.111,00 - Correo Contacto: Adellido - Dirección: N - No se
Intentara: N - Fecha de calificado: 10/02/2017 - Fecha aprobación coordinador: 10/02/2017

• De esta manera nos muestra de forma general la consulta, como nos muestra la siguiente imagen.

| 5 | el. I | dt | Reporte | Número<br>Radicado | <b>→</b> ▲Nombre                    | <b>*</b> ▲čAprobada? | <b>▼</b> ▲Nota<br>Consulta | <b>★</b> Estado | ★Fecha de la consulta | <b>▼</b> ▲Fecha límite <b>↓</b> | Fecha<br>de la<br>nota  | Tipo<br>Consulta | <b>≁</b> ₄Área | Descripción                                                                                                    | - Usuario                                          | ★Tipo<br>Documento      | <b>▼</b> ▲Documento | 🗙 Docente 🐳                    |
|---|-------|----|---------|--------------------|-------------------------------------|----------------------|----------------------------|-----------------|-----------------------|---------------------------------|-------------------------|------------------|----------------|----------------------------------------------------------------------------------------------------|----------------------------------------------------|-------------------------|---------------------|--------------------------------|
|   |       | i  | Reporte | 19.294             | Jeison Andr<br>Rojas<br>Castiblanco | rey Si               | 350,00                     | Calificado      | 04/02/2017            | 11/02/2017                      | 10/02/201<br>- 11:29:48 | 7 Consulta<br>3  | Civil          | La señora<br>Lurandely Duque<br>manifiesta que s<br>padre Carlos<br>Duque y su<br>hermano Cristiar<br>Duque<br>adquirieron un<br>bien inmueble<br>cuando ella era<br>menor de edad y<br>que de acuerdo s<br>certificado de<br>tradición inmob.<br>(más) | Lurandely<br>Duque<br>U Montenegro<br>n<br>/<br>al | Cédula de<br>Ciudadanía | 53.141.173          | GIRALDO<br>MONTOYA<br>CONSUELO |

UNIVERSIDAD MILITAR NUEVA GRANADA FACULTAD DE DERECHO DIRECCIÓN CONSULTORIO JURÍDICO

**UEVA GRANA** 

| FECHA DE REALIZACIÓN:            | 08/04/2017             | FORMATO DE CON        | ISULTA    | FACDER-F-1                 |
|----------------------------------|------------------------|-----------------------|-----------|----------------------------|
| NÚMERO DE CASO:                  | SCSUM2SAB<br>22368     | ÁREA:                 |           | PÚBLICO                    |
|                                  | 1.DATOS                | DEL USUARIO:          |           |                            |
| NOMBRES Y APELLIDOS COMPLETO     | s: Franklyn José Calde | erón urueña           |           |                            |
| TIPO DE DOCUMENTO:               | CC                     | DOCUMENTO DE IDENTI   | DAD: 8082 | 2063                       |
| OCUPACIÓN:                       | 1                      |                       |           |                            |
| DEPARTAMENTO:                    | BOGOTA D.C.            | CIUDAD:               | BOGO      | DTA D.C.                   |
| DIRECCIÓN:                       | Carrera 90 #130 - 23   | 7 LOCALIDAD:          | SUBA      |                            |
|                                  |                        | BARRIO:               | Rinco     | n                          |
| TELEFONO FIJO No.                |                        | TELEFONO CELULAR No.  | 31850     | 064867                     |
| CORREO ELECTRONICO:              | nn                     |                       |           |                            |
| ESTRATO:                         | DOS                    | ESCOLARIDAD:          | PRIM      | IARIA                      |
| 1.1 DATOS DE CON                 | TACTO EN CASO          | DE NO COMUNIC         | ARSE CO   | ON EL USUARIO              |
| NOMBRE Y APELLIDOS COMPLETOS     | : Deisy Johanna Rodi   | iquez Rativa          |           |                            |
| PARENTESCO:                      | compañera              | LOCALIDAD:            | SUE       | A                          |
| DIRECCIÓN:                       | Carrera 90 #130 - 2    | 7 BARRIO:             | Rinc      | 200                        |
| TELÉFONO FIJO No:                | 6925795                | TELÉFONO CELULA       | R No: 315 | 8572173                    |
| CORREO ELECTRÓNICO:              | deisyjohanna20@ou      | ıtl                   |           |                            |
|                                  | 2 INFORMA              |                       |           |                            |
| 2 1: HA PRESENTADO ESTE CASO EN  |                        |                       | NO        |                            |
| 2.2 TIENE APODERADO2             | OTRO CONSOLTORIO SO    |                       | NO        |                            |
| 2.3 JSE ENCUENTRAN MENORES DE E  | DAD INVOLUCRADOS EN    | EL CASO?              | NO        |                            |
|                                  |                        |                       |           |                            |
|                                  |                        |                       |           |                            |
| Hechos                           | ECHOS JURIDICAME       | NTE RELEVANTES DE     | L CASO    |                            |
|                                  | PROBL                  | EMA JURIDICO          |           |                            |
| Problema jurídico                |                        |                       |           |                            |
|                                  |                        |                       |           |                            |
| ESTRATEGIA DE                    | GESTION DEL CASO       | (ACCIONES Y FUNDA     | MENTOS    | DE DERECHO                 |
| Adjunto Estrategia de gestión de | I caso y fundamentos o | de derecho, ademas de | los docum | entos descritos en anexos. |
|                                  | FLUJOGRA               | MA DEL PROCESO        |           |                            |
| Info                             |                        |                       |           |                            |
|                                  | 3.DOCUME               | NTOS DEL CASO         |           |                            |
| Codula                           |                        |                       | ENTRECA   | 0 27/04/2017               |
| Formato f1                       |                        |                       | ENTREGA   | DO 27/04/2017              |
| Acta de audiencia                |                        |                       | ENTREGA   | DO 27/04/2017              |
|                                  | 4 DATOS D              |                       |           |                            |
|                                  | 4.041000               | LE LOTODIAITE         |           |                            |
| NOMBRES Y APELLIDOS COMPL        | ETOS: OSORIO CAMAO     | CHO JOAN SEBASTIAN    |           |                            |
| CÓDIGO ESTUDIANTIL:              | 0303995                |                       |           |                            |
| GRUPO: SCSUM2SAB CONSULT         | ORIO JURIDICO (1       |                       |           |                            |
|                                  | 5.Vo.Bo. F             | ara Aprobación        |           |                            |
| ESTUDIANTE COORDINADOR           | CAMILA ANDRE           | A GALINDO GOMEZ       |           |                            |
| ¿CONSULTA APROBADA? :            | SI                     | CONCERCION OF THE     |           |                            |

3. Manejo del Sistema – Calificar Consultas.

Finalmente validamos toda la información del formato de consulta. Hacemos click en Reporte y nos deberá salir la información de la siguiente manera.

#### 4. Manejo del Sistema – Calificar Procesos.

- Debemos realizar click en la opción Calificar Procesos del menú principal.
- Los procesos son asignados aleatoriamente por el sistema a los estudiantes y de la misma manera son asignados los docentes según el área.
- Un proceso puede ser asignado por sustitución (proceso que no fue cerrado por un estudiante que ya no esta) o
  porque llego el requerimiento desde un juzgado. Los estudiantes que son funcionarios públicos no pueden
  llevar procesos y les serán asignados peritajes.

|    | Procesos   | ;                      |                        |                       | CALIFICACIÓN PROCESOS         |       |                          |                                            |     |
|----|------------|------------------------|------------------------|-----------------------|-------------------------------|-------|--------------------------|--------------------------------------------|-----|
| H  | (   I      | ₩ 1-2/2Pág             | 10 25 90 <b>III</b> To | d Q                   |                               |       |                          |                                            |     |
| Se | l. Reporte | Fecha de<br>Asignación | ★ Fecha de<br>Entrega  | ⋆Número del Proceso   | • Nombre •                    | Área  | 👻 🛦 Descripción          | 👻 🔺 Profesor 🐜 Nota Proceso                | * * |
| ŀ  | Reporte    | 10/02/2017             | 10/02/2017             | 110016000050201202417 | LUIS FERNANDO REDONDO<br>NIÑO | Penal | INASISTENCIA ALIMENTARIA | MALDONADO 0<br>GOMEZ<br>NUBIA<br>ESPERANZA |     |
| •  | Reporte    | 21/07/2017             | //                     | 4164853132            | prueba21072017                | Civil | kvbjv                    | BOJACA 0<br>RAMIREZ<br>ANA<br>MERCEDES     |     |
|    |            |                        |                        |                       |                               |       |                          |                                            |     |

UNIVERSIDAD MILITAR NUEVA GRANADA FACULTAD DE DERECHO DIRECCIÓN CONSULTORIO JURÍDICO FECHA DE ENTREGA FORMATO DE CONSULTA FACDER-E-1 NÚMERO DE CASO: 1100160000502012 ÁREA: PENAL 1.DATOS DEL USUARIO: NOMBRES Y APELLIDOS COMPLETOS: nul DOCUMENTO DE IDENTIDAD: pull TIPO DE DOCUMENTO: null OCUPACIÓN: null DEPARTAMENTO: null CIUDAD: null DIRECCIÓN: null LOCALIDAD: null BARRIO null TELEFONO CELULAR No. TELEFONO ELIO No null null CORREO ELECTRONICO: null ESTRATO: null ESCOLARIDAD: 2.INFORMACIÓN DEL CASO FECHA ASIGNACIÓN DEL CASO: null ORIGEN DEL PROCESO: JUZGADO TIPO DE ASUNTO: PENAL NÚMERO DEL RADICADO: 110016000050201202417 HECHOS JURIDICAMENTE RELEVANTES DEL CASO 1) proceso entregado por asignación de la defensoria del pueblo 2)proceso por inasistencia alimentaria 3) el proceso fue asignado al juzgado quince penal municipal con función de control de garantías. 4) el día 28 de septiembre de 2015 a las 02:00 PM estaba programada la AUD, con función de imputación, la cual no fue realizada por la inasistencia del indiciado. 5)Audiencia de imputación 28 de Diciembre 11:00 Am PROBLEMA JURÍDICO ¿como precluir el proceso por medio de la conciliación extrajudicial?

#### ESTRATEGIA DE GESTIÓN DEL CASO (ACCIONES Y FUNDAMENTOS DE DERECHO)

1) buscar conciliación extra procesal por el monto adeudado para precluir el proceso 2) buscar preclusion

#### FLUJOGRAMA DEL PROCESO

el proceso se encuentra en audiencia de imputación la cual no se realiza por no asistencia del indiciado

#### anexo flujograma

**VUEVA GRANAD** 

#### 3.DATOS DEL ESTUDIANTE

NOMBRES Y APELLIDOS COMPLETOS: MORENO SILVA INDIRA YAHAIRA DOCUMENTO DE IDENTIFICACIÓN: 1013637330 CÓDIGO ESTUDIANTIL: 0304902 GRUPO: DEFM2JUE CONSULTORIO JURIDICO (1

#### 4. APROBACIÓN POR PARTE DEL DOCENTE ASESOR

NOMBRE COMPLETO DEL DOCENTE: MALDONADO GOMEZ NUBIA ESPERANZA

#### 5.NOTA DEL PROCESO PARA EL PERIODO ACTUAL

NOTA: FECHA DE REGISTRO: FECHA DE ACTUALIZACION:

6.SEGUIMIENTO DEL CASO POR PARTE DEL DOCENTE ASESOR

4. Manejo del Sistema – Consultar Procesos.

Debemos validar la información registrada del proceso. Hacemos click en Reporte y nos deberá salir la información como se muestra en la imagen.

Al cerrar el reporte del proceso, volvemos a ver listados los procesos que se tengan asignados.

Para trabajar sobre el proceso hacemos click en para seleccionar la consulta a revisar, esta debe quedar de color rosado.

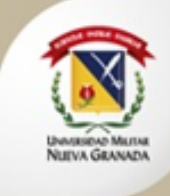

| Procesos     | ;                                  |                 |                                    | CALIFICACIÓN PROCESOS |                     |          |                                       |  |  |  |
|--------------|------------------------------------|-----------------|------------------------------------|-----------------------|---------------------|----------|---------------------------------------|--|--|--|
| HH H H       | H 1-0/0Pág 10 25 90                | Txt Q           |                                    |                       |                     |          |                                       |  |  |  |
| Sel. Reporte | Nombre Proceso                     | 👻 🛦 Número caso | 👻 🔺 Área Proceso                   | 👻 🔺 Estado Proceso 👻  | Descripción Proceso |          | * *                                   |  |  |  |
| 🕨 🛔 Reporte  | ENAL LUZ GONZALEZ                  | Ciril           | Proceso ejecutivo de alimentos     | 2013-780              | En Trámte           | Corsulta | NARIA CAROLINA<br>Gonzalez<br>Fonseca |  |  |  |
| 🕨 🛔 Reporte  | TERESA DE JESÚS SORIANO<br>Soriano | Ci <i>n</i> i   | ACCIÓN DE FROTECCIÓN AL CONSUMIDOR | 14095419              | Finalizado          | Corsulta | Estudiante sin<br>asignar             |  |  |  |
|              |                                    |                 |                                    |                       |                     |          |                                       |  |  |  |

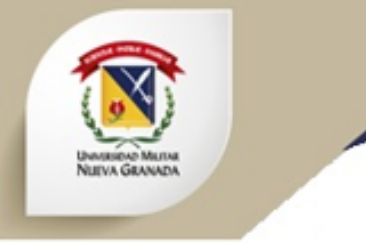

#### 4. Manejo del Sistema – Consultar Procesos.

• Nos desplazamos hacia la parte inferior de la pagina, hasta donde encontramos lo siguiente.

| t | Siguiente      | Anexos                           |        |
|---|----------------|----------------------------------|--------|
|   | No seleccionad | o                                |        |
| t | Siguiente      | Estudiantes del proceso          |        |
|   | No seleccionad | 0                                |        |
|   | t              | Nota del estudiante(Por periodo) |        |
|   |                | No seleccionado                  |        |
|   | t              | Acciones expediente              |        |
|   |                | No seleccionado                  | WICKET |

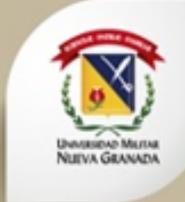

#### 4. Manejo del Sistema – Consultar Procesos.

- Nos desplazamos hacia la parte inferior de la pagina, y hacemos click en **Siquiente** en la opción de Anexos.
- Se despliegan las siguientes opciones donde se deben validar cada uno de los anexos, haciendo click en 🧭 .

| Anexos                                                                                              |                                                                                                    |                        |
|----------------------------------------------------------------------------------------------------|----------------------------------------------------------------------------------------------------|------------------------|
| 🖌 Aplicar (Guardar) 🛗 Descartar 📕 Notas 🖸 Limpiar 🗗 Guardar y Nuevo                                 | Modificando                                                                                                    |                        |
| Información *<br>1. Ovidio Canacue y Blanca Yaneth Villarreal Betancourt son progenitores de los mo | enores Jessica Catalina Canacue Viilarreal, identificada con NUIP 1150186169 y nacida el 7 de enero de 2011, y Alejandro Canacue                                                                              |                        |
| Villarreal, nacido el 3 de abril de 2013, identificado con NUIP 1150187023, ambos n                 | econocidos como hijos del demandado, como consta en sus registros civiles de nacimiento.                                                                                                    |                        |
|                                                                                                    |                                                                                                    |                        |
| H N 1 N M 1-4/4Pág 10 25 90 III Txt Q                                                               |                                                                                                    |                        |
| Anexo 🔻 🔺                                                                                           | Información 👻 🔺                                                                                                    | Fecha modificación 🔹 🔺 |
| ►                                                                                                   | 1. Ovidio Canacue y Blanca Yaneth Villarreal Betancourt son progenitores de los menores Jessica Catalina Canacue Viilarreal, identificada con NUIP 1150186169 y nacida el 7 de enero de 2011, y Alejandr(más) | 27/09/2015 - 11:18:10  |
| <ul> <li>ESTRATEGIA DE GESTIÓN DEL CASO (ACCIONES Y<br/>FUNDAMENTOS DE DERECHO)</li> </ul>          | Al presente proceso deberá dársele el trámite de un proceso verbal sumario, conforme el C.P.C. art. 435, se acordo que fuera un proceso verbal sumario de FIJACION DE CUOTA ALIMENTARIA, teniendo en c(más)   | 27/09/2015 - 11:51:10  |
| PROBLEMA JURÍDICO                                                                                   | Info                                                                                                    | 27/09/2015 - 12:00:15  |
| FLUJOGRAMA DEL PROCESO                                                                              | Info                                                                                                    | -                      |
| 4                                                                                                   |                                                                                                    | *                      |
|                                                                                                    |                                                                                                    |                        |

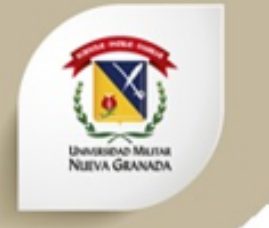

#### 4. Manejo del Sistema – Consultar Procesos.

- Hacemos click en Siguiente en la opción de Estudiantes del Proceso.
- Para poder visualizar las demás opciones del estudiante se debe seleccionar haciendo click en ►.

| E  | studiantes del proc       | eso                   |                       |                                     |                      |                   |                  |            |
|----|---------------------------|-----------------------|-----------------------|-------------------------------------|----------------------|-------------------|------------------|------------|
| ł  |                           | 1-2/2Pág 10 25 90     | III Txt Q             |                                     |                      |                   |                  |            |
| Se | Codigo Estudiante 🖪<br>I. | ▲ Nombre Estudiante → | ★ Apellido Estudiante | e ▼▲ Segundo Apellido<br>Estudiante | 🕶 🔺 Fecha Asignación | ▼ ▲ Fecha Entrega | ▼ ▲ Nota Proceso | <b>~ ^</b> |
| •  | 0302332                   | CLAUDIA MILENA        | ESPINDOLA             | GOMEZ                               | 08/02/2016           | 21/09/2016        | 400              |            |
| •  | 0303217                   | CAROL ANGELICA        | CERCADO               | BONILLA                             | 22/09/2015           | 05/02/2016        | 600              |            |
|    |                           |                       |                       |                                     |                      |                   |                  | ۱.         |

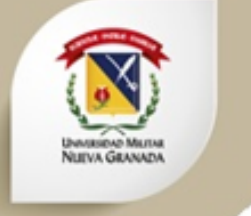

#### 4. Manejo del Sistema – Consultar Procesos.

• Nos desplazamos hacia la parte inferior de la pagina, y hacemos click en **Siguiente** estudiante (Por Periodo).

en la opción Notas del

- Luego hacemos click en + Nuevo para agregar la calificación. Se ingresa la nota y el periodo académico.
- Finalmente se debe hacer click en el botón ✓ Aplicar (Guardar).

| Not  | ta del estudiante(Por periodo)                                                                          |
|------|----------------------------------------------------------------------------------------------------|
| 🗸 Ap | plicar (Guardar) 💼 Descartar 📮 Notas 📮 Limpiar 🗗 Guardar y Nuevo Creando Nuevo                          |
| Nota |                                                                                                    |
| Pel  | ríodo Académico *                                                                                       |
| Se   | leccione un dato T                                                                                      |
| н    | M         M         1-0/0Pág         10         25         90         + Nuevo         III Txt         Q |
|      |                                                                                                    |

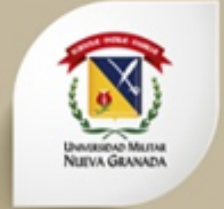

### 4. Manejo del Sistema – Consultar Procesos.

• Nos desplazamos hacia la parte inferior de la pagina, y hacemos click en **Siquiente** en la opción Acciones expediente. En esta opción se muestran todas las tareas asignadas al estudiante durante el proceso.

| <b>H H 1 H H</b> 1-5/5                                                               | Pág 10 25 90 🕂 Nuevo                                                                    | III Txt Q                              |                     |                                                                                                    |              |                                                                                                    |  |  |  |
|--------------------------------------------------------------------------------------|-----------------------------------------------------------------------------------------|----------------------------------------|---------------------|----------------------------------------------------------------------------------------------------|--------------|----------------------------------------------------------------------------------------------------|--|--|--|
| Componente rojo: Tarea no     Componente Amarillo: Tarea     Componente Verde: Tarea | o realizada ó Tarea realizada fue<br>ea por realizar<br>realizada a tiempo ó creada por | ra del tiempo límite<br>el estudiante. |                     |                                                                                                    |              |                                                                                                    |  |  |  |
| •                                                                                    |                                                                                         |                                        |                     |                                                                                                    |              |                                                                                                    |  |  |  |
| Creado por:<br>I. Edt Del                                                            | ✓ ▲ Fecha Creado                                                                        | ▼ ▲ Fecha Límite                       | ✓▲ Fecha de Entrega | 🔺 Tareas 🗸 🔹                                                                                                    | Calificación | ✓ ▲ Observaciones ✓ ▲ ¿Acción Válida?                                                                                                    |  |  |  |
| 🖌 🖍 Docente                                                                          | 07/09/2016                                                                              | 12/09/2016                             | 12/09/2016          | Escanear y subir al sistema el acta de<br>conciliación número 17 del 13 de abril de 2016.                                                                                                    | (-1.00)      | S                                                                                                    |  |  |  |
| <ul> <li>X Docente</li> </ul>                                                        | 08/08/2016                                                                              | 16/08/2016                             |                     | El estudiante debe informar el estado del proceso<br>dentro del término asignado.                                                                                                    | (-1.00)      | 07/09/2016: La estudiante se presentó S<br>el día de hoy a informar que el<br>proceso terminó por acuerdo<br>conciliatorio aprobado por el señor<br>juez 11 de familia de Bogotá |  |  |  |
| <ul> <li>X Docente</li> </ul>                                                        | 18/04/2016                                                                              | 30/05/2016                             | 11/05/2016          | Teniendo en cuenta que el juzgado 11 de familia<br>programó fecha para que tenga lugar la audiencia<br>de que trata el artículo 392 del código general del<br>proceso; por economía procesal; la estudiante<br>debe(más)  | (-1.00)      | 18/04//2016 La estudiante se presentó S<br>a informar que en el proceso se fijo<br>audiencia para el día 26 de mayo de<br>2016                                                   |  |  |  |
| ► 🖍 X Docente                                                                        | 14/03/2016                                                                              | 18/04/2016                             | -4-4-               | La estudiante debe diligenciar la sustitución que<br>le hizo la estudiante que llevaba el proceso y tan<br>pronto abran los juzgados presentarlo al juzgado<br>para que le reconozcan personería junto con la<br>cer(más) | (-1.00)      | Tenga en cuenta la estudiante que los S<br>juzgados ya fueron abiertos para que<br>cumpla con la tarea encomendada.                                                              |  |  |  |
| <ul> <li>X Docente</li> </ul>                                                        | 24/02/2016                                                                              | 29/02/2016                             | //                  | La estudiante debe presentarse a asesoría                                                                                                    | (-1.00)      | La estudiante se presento hasta el día S<br>de boy 14 de marzo a asesoría                                                                                                    |  |  |  |

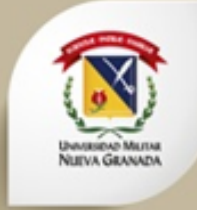

#### 4. Manejo del Sistema – Consultar Procesos.

- Para agregar una tarea nueva, se debe hacer click en + Nuevo
   Se coloca la fecha limite de entrega de la tarea, y la tarea. Los campos calificación y observaciones se llenan después de que el estudiante haya realizado alguna modificación.
- Finalmente se debe hacer click en el botón ✔ Aplicar (Guardar) .

| Aplicar (Guardar)     Descartar     Notas  Fecha Límite *  Observaciones | Calificación | Creando Nuevo | Tarea * |   |  |
|--------------------------------------------------------------------------|--------------|---------------|---------|---|--|
| Fecha Límite *<br>Observaciones                                          | Calificación |               | Tarea * |   |  |
| Observaciones                                                            |              |               |         |   |  |
|                                                                          |              |               |         |   |  |
| Anexos: 🗸                                                                |              |               |         | 1 |  |

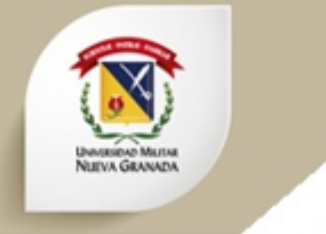

### 5. Manejo del Sistema – Calificar Peritaje.

- Debemos realizar click en la opción Calificar Peritaje del menú principal.
- Los peritajes son asignados aleatoriamente por el sistema a los estudiantes que son funcionarios públicos y de la misma manera son asignados los docentes.

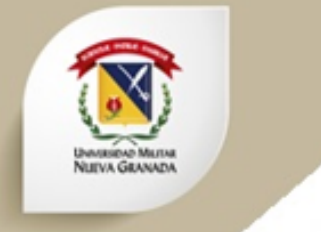

#### 5. Manejo del Sistema – Consultar un Peritaje.

 Los módulos Personas Peritaje y Anexos del Peritaje se manejan de la misma forma que en Consultas y Procesos.

| Peritaje consultorio jurídico                                                                     | CALIFICAC           | ción Procesos                 | 5                        |  |
|---------------------------------------------------------------------------------------------------|---------------------|-------------------------------|--------------------------|--|
| H         N         M         1-0/0Pág         10         25         90         III Txt         Q |                     |                               |                          |  |
| Nombre Peritaje 🗸 ÁreaPeritaje 🗸 Descripción Peritaje<br>Sel.                                     | 👻 🔺 Número Fiscalía | 🔹 🔺 Estado Peritaje 🔹 AOrigen | ★ Estudiante<br>Asignado |  |
| •                                                                                                 |                     |                               | •                        |  |
|                                                                                                   |                     |                               |                          |  |
| Anexos Del Peritaje                                                                               |                     |                               |                          |  |
| No seleccionado                                                                                   |                     |                               |                          |  |
| Estudiante Asignado Al Peritaje                                                                   |                     |                               |                          |  |
| No seleccionado                                                                                   |                     |                               |                          |  |
| Pesonas Peritaje                                                                                  |                     |                               |                          |  |
| No seleccionado                                                                                   |                     |                               |                          |  |

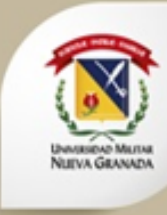

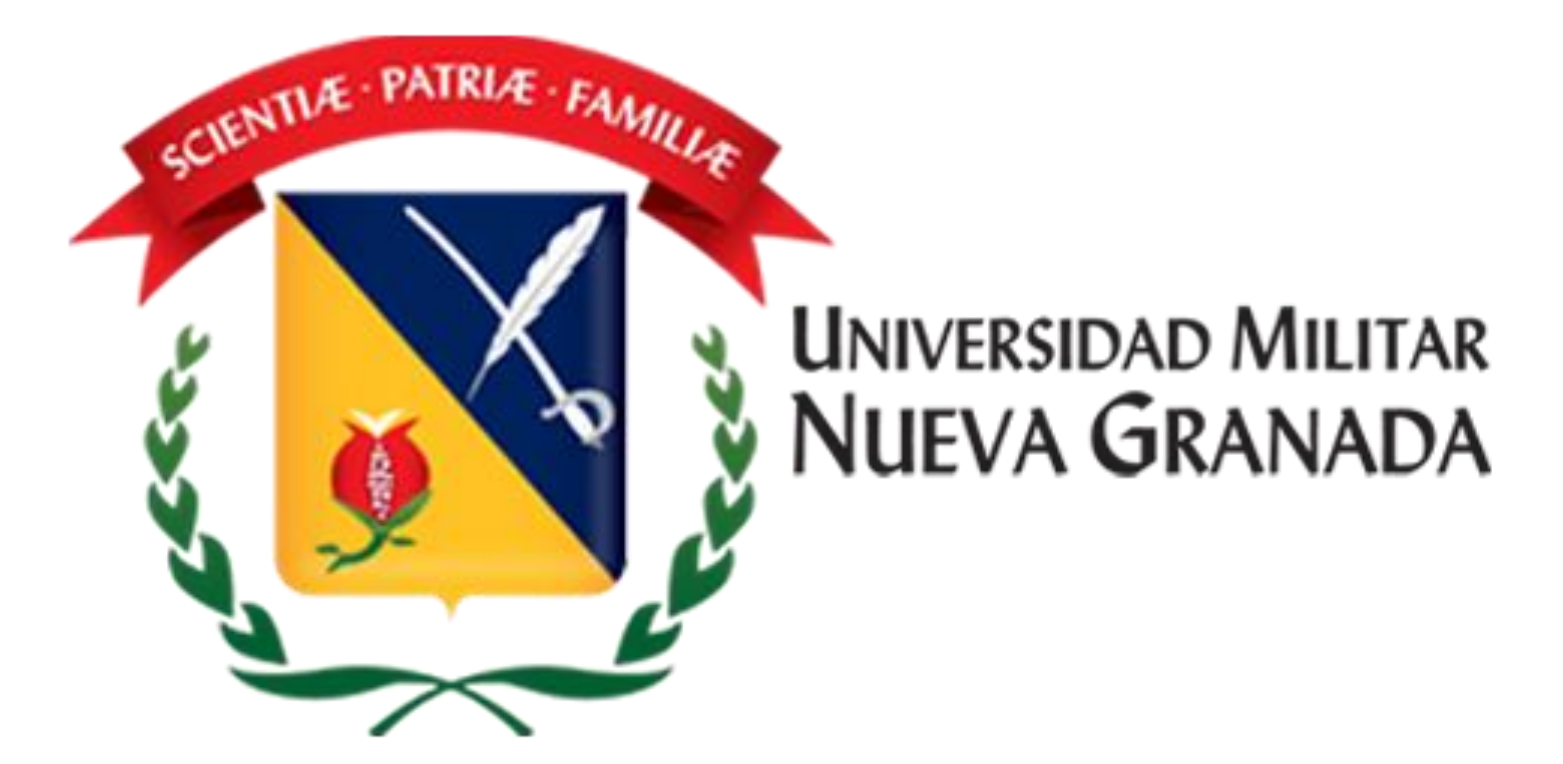